Create your Handshake account by clicking on the link below. Enter you university email that ends in.edu in the text box; click the purple "Sign up" button.

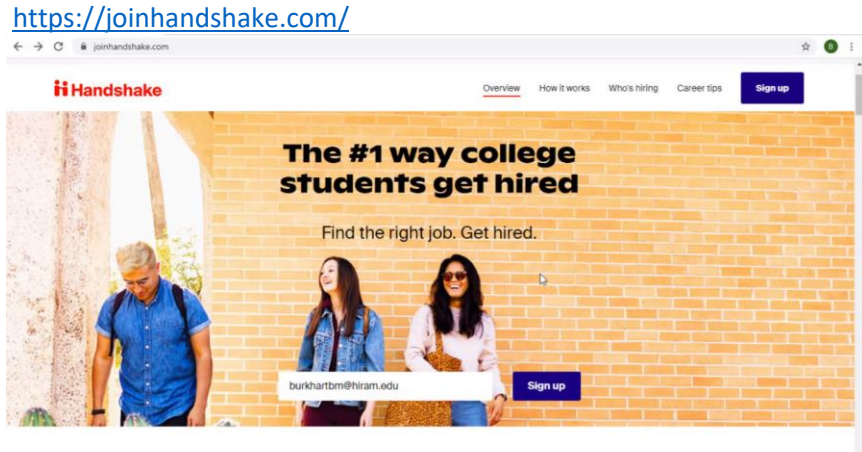

2. You will enter you .edu email again and click the purple "Next" button.

|                                                                                                    | - 0 Lin                                                                                                    |
|----------------------------------------------------------------------------------------------------|----------------------------------------------------------------------------------------------------|
| net/email                                                                                                    | \$ <b>0</b> i                                                                                                    |
|                                                                                                    |                                                                                                    |
|                                                                                                    |                                                                                                    |
|                                                                                                    |                                                                                                    |
|                                                                                                    |                                                                                                    |
| Let's find your                                                                                                    |                                                                                                    |
| next job                                                                                                    |                                                                                                    |
| Join Handshake's community of students                                                                                                    |                                                                                                    |
| schools, and employers to find internships,                                                                                                    |                                                                                                    |
| land a job, and more. Get started by creating a<br>free account in just a few steps.                                                                                                    |                                                                                                    |
| Marco Ballera                                                                                                    |                                                                                                    |
| edu email address                                                                                                    |                                                                                                    |
| hunkharthmäßhinan artu                                                                                                    |                                                                                                    |
| Land to control and a second second                                                                                                    |                                                                                                    |
| @".hiram.edu, @hiram.edu                                                                                                    |                                                                                                    |
| Next                                                                                                    |                                                                                                    |
|                                                                                                    |                                                                                                    |
| A state of the state of the sta |                                                                                                    |
|                                                                                                    | And the set of the set of the set o |

- **3.** You will choose the University of Findlay from the drop-down list and click next.
- **4.** Create your own password following the guidelines listed below. You will click the check box next to "I agree...", then click the purple "Create Account" button.

| 🔢 Handshake X +                        | You are stowing Sethant Surkhart's screen View Options *                                                                    | - o 🔤 |
|----------------------------------------|----------------------------------------------------------------------------------------------------|-------|
| ← → C ■ appjoinhandshake.com/student_a | ccount_registrations/new#/password                                                                                          | x 💽 i |
|                                        | Choose a                                                                                                    |       |
|                                        | password                                                                                                    |       |
|                                        | Passwords must be 8+ characters and contain<br>2+ of the following categories: letters,<br>numbers, and special characters. |       |
|                                        | Password                                                                                                    |       |
|                                        |                                                                                                    |       |
|                                        | Re-enter password                                                                                                    |       |
|                                        |                                                                                                    |       |
|                                        | <ul> <li>I agree to the <u>Terms of Service</u> and have read<br/>the <u>Privacy Policy</u></li> </ul>                      |       |
|                                        | Once you create an account you'll start<br>receiving Handshake emails, You can<br>unsubscribe at any time.                  |       |
|                                        | Create account                                                                                                    |       |
|                                        |                                                                                                    |       |

- 5. Fill out required text boxes below: a. First name
  - a. First name
  - b. b. Last name
  - c. c. Major
  - d. d. Graduation month
  - e. e. Graduation year

| 1 | Han           | dshake | ×                | +                                   | You are viewing Bethani Burkhart's screen View Options ~                                                           | -  | 0       | iw) |
|---|---------------|--------|------------------|-------------------------------------|----------------------------------------------------------------------------------------------------|----|---------|-----|
| ÷ | $\rightarrow$ | C      | app.joinhandshal | ke.com/student_account_registration | ns/new#/education                                                                                                  | 07 | \$<br>B |     |
|   |               |        |                  |                                     | Tell us about<br>yourself<br>The info below helps us customize your<br>Handshake experience. Don't worry - you can |    |         | •   |
|   |               |        |                  |                                     | make changes later. * Required field * First name                                                                  |    |         |     |
|   |               |        |                  |                                     | * Last name                                                                                                    |    |         | l   |
|   |               |        |                  |                                     | * Major                                                                                                    |    |         |     |
|   |               |        |                  |                                     | * Graduation month<br>You can estimate this                                                                        |    |         | -   |

- 6. The website will tell you to check your university email for a confirmation email sent by Handshake. You might need to wait a few minutes for it to arrive. Some reasons why it might not appear is that:
  - a. a. It went to your email's spam folder

|           | b. b. You                        | did not type your email correctly                                                                                                    |       |
|-----------|----------------------------------|----------------------------------------------------------------------------------------------------|-------|
| Handshake | × +                              | Tou are viewing bethins buthbart's screen View Options ~                                                                                                    | - a 🖂 |
| ← → C     | pjoinhandshake.com/not_confirmed |                                                                                                    | * 🚺 i |
| n         |                                  |                                                                                                    |       |
|           |                                  | Check your<br>email                                                                                                    |       |
|           |                                  | We sent a confirmation to the email below.<br>Please follow instructions in the message to<br>confirm your account.                                            |       |
|           |                                  | burkhartbm@hiram.edu                                                                                                    |       |
|           |                                  | Logout                                                                                                    |       |
|           |                                  | Don't see a confirmation email?                                                                                                    |       |
|           |                                  | Give it a couple of minutes     Make sure you're using the email above     Check your spam folder     Try resenting the confirmation email     Contact support |       |

- 7. You will receive this email below. Click the red "Confirm Email" button to confirm and activate your Handshake Account.
  - a. If you typed your email correctly and it is not in the spam folder, click the "try resending the confirmation email" option or "Contact support" listed below.

|                                      | 0 <b>1</b>                                                                            |                                                |                                      | Tou are vie                                        | ewing bethani bu | urkhart's screen | view Optio               | ns                |                                    |      |                                        |  | - 21 | × |
|--------------------------------------|---------------------------------------------------------------------------------------|------------------------------------------------|--------------------------------------|----------------------------------------------------|------------------|------------------|--------------------------|-------------------|------------------------------------|------|----------------------------------------|--|------|---|
| File Me                              | ssage 🛛 🖗 Tell                                                                        | me what you want to do.                        |                                      |                                                    |                  |                  |                          |                   |                                    |      |                                        |  |      |   |
| 🕞 Ignore 🔪                           | te Reply Repl<br>All                                                                  | Forward More *                                 | CCDA<br>Team Email<br>Reply & Delete | G To Manager<br>✓ Done<br>⅔ Create New<br>ck Steps | wove<br>To       | Rules *          | Mark Categoria<br>Unread | ze Follow<br>Up + | Translate<br>↓ Select →<br>Editing | Zoom | Reply with<br>Meeting Poll<br>FindTime |  |      | ~ |
| To Burkhart,                         | u 12/17/2020 10:12<br>andshake <han<br>I<b>TERNAL SENDER]</b><br/>Bethani M.</han<br> | AM<br>dshake@m.joinhands<br>Email Confirmation | shake.com>                           |                                                    |                  |                  |                          |                   |                                    |      |                                        |  |      |   |
| f there are p                        | roblems with how                                                                      | this message is displayed                      | , click here to view it in           | a web browser.                                     |                  |                  |                          |                   |                                    |      |                                        |  |      | ^ |
| Hi Bethan<br>Welcome to<br>Confirm E | to Handshake                                                                          | Please confirm y                               | our email addres                     | s to get started:                                  |                  |                  |                          |                   |                                    |      |                                        |  |      | 4 |
| If this is a                         | mistake, you                                                                          | can <u>cancel the reg</u> i                    | istration at any ti                  | me.                                                |                  |                  |                          |                   |                                    |      |                                        |  |      |   |
| P.O. Box 407                         | 70, San Francisco                                                                     | <b>Shake</b><br>0, CA 94140                    | •                                    |                                                    |                  |                  |                          |                   |                                    |      |                                        |  |      |   |
| C App Sto                            | TP Google Pl                                                                          | av                                             |                                      |                                                    |                  |                  |                          |                   |                                    |      |                                        |  |      | * |

8. For your first time signing in to Handshake, it will take you to this "Profile Visibility" prompt where you decide if you want your profile to be visible to the whole Handshake community or if you want keep it private. For CareerFest, you will need have to your profile visibility set to "Community". Click the level of visibility you want, then click the blue "Done" button.

| <b>i i</b> Handshake |                                                                                                    |                                                                                            |                                                    |  |
|----------------------|----------------------------------------------------------------------------------------------------|--------------------------------------------------------------------------------------------|----------------------------------------------------|--|
|                      | Get the most ou                                                                                                    | t of Handshake by                                                                          | updating your                                      |  |
|                      | ⊕ ✓<br>Community                                                                                                   | profile visibility                                                                         | A<br>Private                                       |  |
|                      | <ul> <li>You can message students</li> <li>You can receive messages</li> <li>You can browse jobs and ot</li> </ul> | and alumni with similar expe<br>about job opportunities from<br>her resources from Handsha | rience<br>potential employers<br>ke or your school |  |
|                      | <ul> <li>Your profile will be visible<br/>Handshake colleges and</li> </ul>                                        | to employers, students, and<br>universities.                                               | alumni across all                                  |  |
|                      |                                                                                                    | Done                                                                                       |                                                    |  |

9. It will then take you to this short questionnaire regarding your profile and what jobs you want pushed toward you from Handshake. You can fill this out and click the green "Continue" button or you can click "Exit" at the top right-hand corner of your screen highlighted in red. Whether you fill out the questionnaire or choose "Exit" it will take you to the Handshake Home Screen and will not affect your experience

| iii Handahake   iii Handshake iii Handshake.com/student_onboardings/new iii Handshake iii Handshake iii Handshake iii Handshake is dedicated to diversity and providing a respectful, inclusive environment for all students. Gender @ Wm are we asking for this? Gender @ Wm are we asking for this? Gender identity isn't visible to others on your profile. e.g. Man, Non-binary Pronouns @ Wm are we asking for this? Add your pronouns and choose who can view them. You can change pronouns and pronoun visibility from your profile at any time. e.g. She/her, they/them                                                                                                    | C ~ 1                          | Jenence.                                                                  |   |   |      |   |    |
|----------------------------------------------------------------------------------------------------|--------------------------------|---------------------------------------------------------------------------|---|---|------|---|----|
| <ul> <li>A https://app.joinhandshake.com/student_onboardings/new</li> <li>A https://app.joinhandshake.com/student_onboardings/new</li> <li>A https://app.joinhandshake.com/student_onboardings/new</li> <li>A https://app.joinhandshake.com/student_onboardings/new</li> <li>A https://app.joinhandshake.com/student_onboardings/new</li> <li>A https://app.joinhandshake.com/student_onboardings/new</li> <li>A https://app.joinhandshake.com/student_onboardings/new</li> <li>A https://app.joinhandshake.com/student_onboardings/new</li> <li>A https://app.joinhandshake.com/student_onboardings/new</li> <li>A https://app.joinhandshake.com/student_onboardings/new</li> <li>A https://app.joinhandshake.com/student_onboardings/new</li> <li>B https://app.joinhandshake.com/student_onboardings/new</li> <li>A https://app.joinhandshake.com/student_onboardings/new</li> <li>A https://app.joinhandshake.com/student_onboardings/new</li> <li>A https://app.joinhandshake.com/student_onboardings/new</li> <li>A https://app.joinhandshake.com/student_onboardings/new</li> <li>A https://app.joinhandshake.com/student_onboardings/new</li> <li>A https://app.joinhandshake.com/student_inclusive</li> <li>A https://app.joinhandshake.com/student_inclusive</li> <li>A https://app.joinhandshake.com/student_inclusive</li> <li>A https://app.joinhandshake.com/student_inclusive</li> <li>A https://app.joinhandshake.com/student_inclusive</li> <li>A https://app.joinhandshake.com/student_inclusive</li> <li>A https://app.joinhandshake.com/student_inclusive</li> <li>A https://app.joinhandshake.com/student_inclusive</li> <li>A https://app.joinhandshake.com/student_inclusive</li> <li>A https://app.joinhandshake.com/student_inclusive</li> <li>A https://app.joinhandshake.com/student_inclusive</li> <li>A https://app.joinhandshake.com/student_inclusive</li> <li>A https://app.joinhandshake.com/student_inclusive</li> <li>A https://app.joinhandshake.com/student_i</li></ul>                                                                                    | Handshake                      | x + You are viewing Bethani Burkhart's screen View Optionse               |   |   | -    | ٥ | ×  |
| Image: Image: | $\leftarrow \rightarrow \circ$ | https://app.joinhandshake.com/student_onboardings/new                     | ☆ | 垣 | Ē    |   |    |
| How do you identify? (optional)         Handshake is dedicated to diversity and providing a respectful, inclusive environment for all students.         Gender @ Wmv are we asking for this?         Gender identity isn't visible to others on your profile.         e.g. Man, Non-binary         Pronouns @ Wmv are we asking for this?         Add your pronouns and choose who can view them. You can change pronouns and pronoun visibility from your profile at any time.         e.g. She/her, they/them                                                                                                    | <b>i i</b> Hand                | dshake                                                                    |   | - | Exit |   | _1 |
| Handshake is dedicated to diversity and providing a respectful, inclusive<br>environment for all students.<br>Gender I with visible to others on your profile.<br>e.g. Man, Non-binary<br>Pronouns I with vare we asking tor this?<br>Add your pronouns and choose who can view them. You can change pronouns<br>and pronoun visibility from your profile at any time.<br>e.g. She/her, they/them                                                                                                    |                                | How do you identify? (optional)                                           |   |   |      |   | C  |
| environment for all students.  Gender  Why are we asking for this? Gender identity isn't visible to others on your profile.  e.g. Man, Non-binary  Pronouns  Why are we asking for this? Add your pronouns and choose who can view them. You can change pronouns and pronoun visibility from your profile at any time.  e.g. She/her, they/them                                                                                                    |                                | Handshake is dedicated to diversity and providing a respectful, inclusive |   |   |      |   |    |
| Gender       Wtw.are we asking for this?         Gender identity isn't visible to others on your profile.         e.g. Man, Non-binary         Pronouns       Wtw.are we asking for this?         Add your pronouns and choose who can view them. You can change pronouns and pronoun visibility from your profile at any time.         e.g. She/her, they/them                                                                                                    |                                | environment for all students.                                             |   |   |      |   |    |
| Gender identity isn't visible to others on your profile. e.g. Man, Non-binary  Pronouns ① Why.are we asking for this?  Add your pronouns and choose who can view them. You can change pronouns and pronoun visibility from your profile at any time.  e.g. She/her, they/them                                                                                                    |                                | Gender <sup>(1)</sup> Why are we asking for this?                         |   |   |      |   |    |
| e.g. Man, Non-binary  Pronouns   Mthy are we asking for this?  Add your pronouns and choose who can view them. You can change pronouns and pronoun visibility from your profile at any time.  e.g. She/her, they/them                                                                                                    |                                | Gender identity isn't visible to others on your profile.                  |   |   |      |   |    |
| Pronouns ① Why are we asking for this?<br>Add your pronouns and choose who can view them. You can change pronouns<br>and pronoun visibility from your profile at any time.                                                                                                    |                                | e.g. Man, Non-binary                                                      |   |   |      |   |    |
| Add your pronouns and choose who can view them. You can change pronouns and pronoun visibility from your profile at any time.                                                                                                    |                                | Pronouns <sup>(1)</sup> Why are we asking for this?                       |   |   |      |   |    |
| and pronoun visibility from your profile at any time. e.g. She/her, they/them                                                                                                    |                                | Add your pronouns and choose who can view them. You can change pronouns   |   |   |      |   |    |
| e.g. She/her, they/them                                                                                                    |                                | and pronoun visibility from your profile at any time.                     |   |   |      |   |    |
|                                                                                                    |                                | e.g. She/her, they/them                                                   |   |   |      |   |    |
|                                                                                                    |                                | Continue                                                                  |   |   |      |   |    |
| Continue                                                                                                    |                                |                                                                           |   |   |      |   |    |
| Continue                                                                                                    |                                |                                                                           |   |   |      |   |    |

**10.** When you click the red "Confirm email" button, it will take you to this Handshake Login Page. Bookmark this on your web browser so that you have easy access to log in to Handshake. In the text box highlighted below in red, enter in your university's name. Then click the blue "Next" button.

| Get t                      | he job done              | Your email has been confirmed.                                |  |   |  |
|----------------------------|--------------------------|---------------------------------------------------------------|--|---|--|
| Students                   | ž.                       | Sign in                                                       |  |   |  |
| Launch the n               | ext step in your career. | Students & Alumni<br>Please select your school to sign in.    |  | 6 |  |
| Employer<br>Hire the next  | S generation of talent.  | Please select your school to sign in.                         |  |   |  |
| Career C                   | enters                   | New to Handshake? Select your school to get started.          |  |   |  |
| Bring the bes<br>students. | st jobs to your          | Employers & Career Centers<br>Please sign in with your email. |  |   |  |
| Learn More                 |                          | email@example.edu                                             |  |   |  |
|                            |                          |                                                               |  |   |  |
|                            |                          |                                                               |  |   |  |
|                            |                          |                                                               |  |   |  |

**11.** Enter your university email in the text box and then click the blue "Next" button.

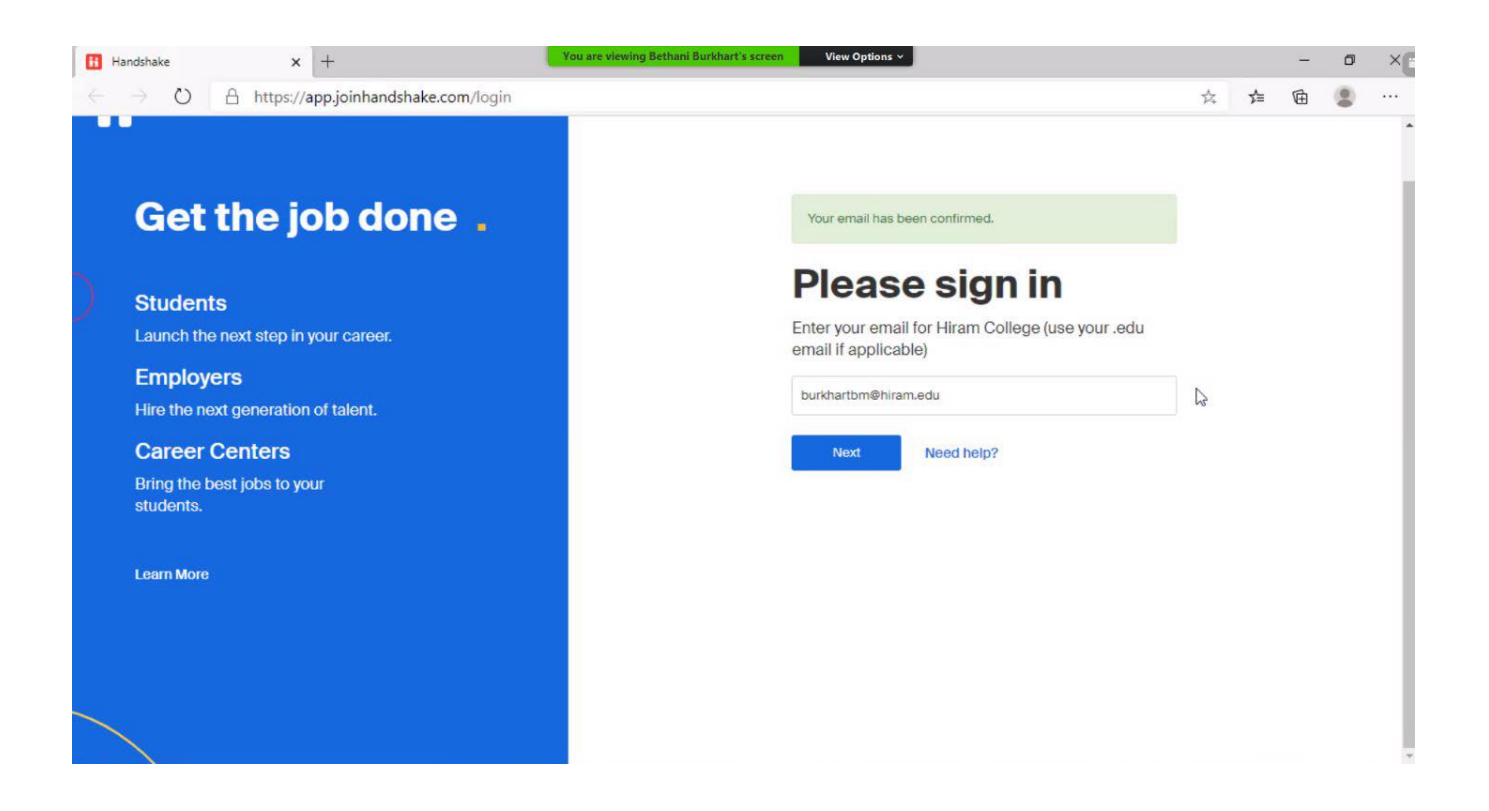

12. Enter the Handshake password that you created. We recommend that you click the check box "Keep me logged in" so that you will not have to log in each time for the Handshake website. Click the blue "Sign In" button.

| Handshake                           | × +                                   | You are viewing Bethani Burkhar | t's screen View Options *              |     | - | ٥ | × |
|-------------------------------------|---------------------------------------|---------------------------------|----------------------------------------|-----|---|---|---|
| $\leftrightarrow \rightarrow \circ$ | A https://app.joinhandshake.com       | m/login?ref=app-domain          |                                        | ☆ 🇯 | Ē |   |   |
| ii                                  | Hiram College<br>burkhartbm@hiram.edu |                                 | Welcome back,<br>Bethani               | N   |   |   |   |
|                                     |                                       |                                 | Please enter your password to sign in. | 203 |   |   |   |
|                                     |                                       |                                 | Password                               |     |   |   |   |
|                                     |                                       |                                 | Sign In Forgot your password?          |     |   |   |   |
|                                     |                                       |                                 | C Keep me logged in                    |     |   |   |   |
|                                     | Is this not you? Switch Accounts.     |                                 |                                        |     |   |   |   |
|                                     |                                       |                                 |                                        |     |   |   |   |
|                                     |                                       |                                 |                                        |     |   |   |   |

**13.** Now your Handshake complete, and you are at the Handshake Home Screen.

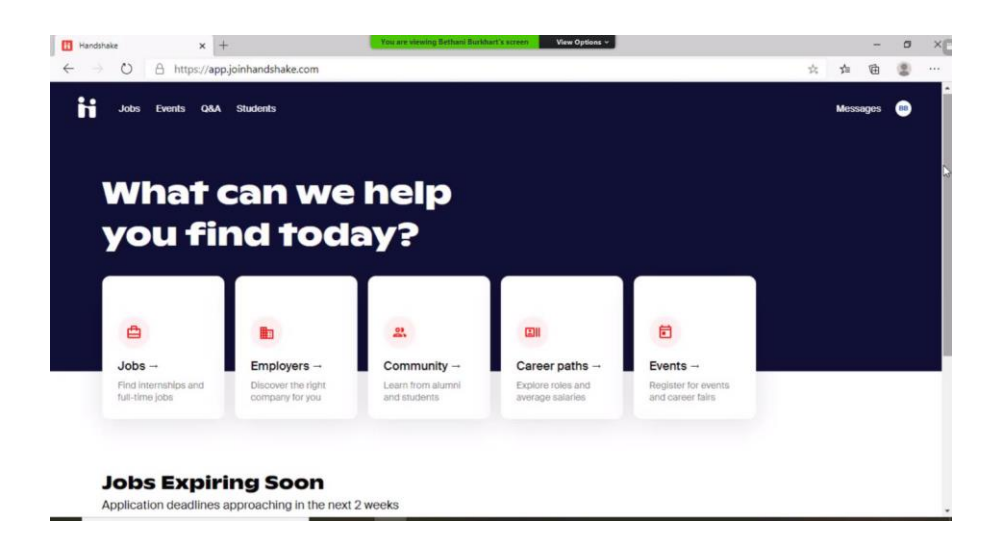

- **14.** On the menu bar, top right | Click the circle with your initials  $\rightarrow$  Click **My Profile** 
  - a. Click on the pencil in the upper right corner

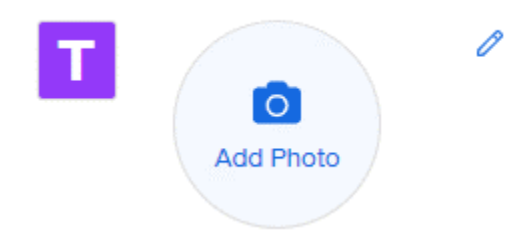

**15.** You need to complete the **SCHOOL YEAR Drop Down**, and **SAVE. Then complete your profile.** 

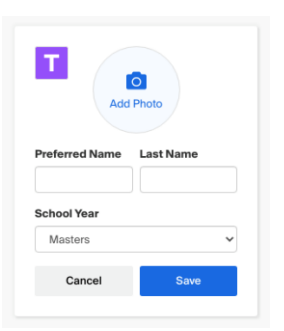

**16.** Find this top bar→Click **EVENTS**→**ALL FILTERS**→{Scroll all the way down}→ **Deselect** "ONLY POSTED BY MY SCHOOL"→ Click **SHOW RESULTS** 

| Jobs Events  | Q&A Stude                 | ents                                                              |                                    |              |                           | Messages |   |
|--------------|---------------------------|-------------------------------------------------------------------|------------------------------------|--------------|---------------------------|----------|---|
| Event Search |                           |                                                                   |                                    |              |                           |          |   |
| Q Search     |                           | This week This month                                              | Career fair Virtual Saved All filt | ters         |                           |          |   |
| Jobs Events  | Q&A Stude                 | ints                                                              |                                    |              |                           | Messages | • |
| Event Search |                           | Filter                                                            |                                    | ×            |                           |          |   |
| Q Search     |                           | Career center                                                     |                                    |              |                           |          |   |
| Find events  |                           | Main Career Center                                                |                                    |              |                           |          |   |
| Ro           | Virtual Se<br>Equita      | <ul> <li>Only posted by my school</li> <li>Past events</li> </ul> |                                    |              | erFest 2021<br>2:00pm EST |          |   |
| EQUITABLE    | Tue May !<br>Virtual      | Clear                                                             | 385 results found                  | Show results | sessions →                |          |   |
|              | Virtual Sessi<br>Winter C | on<br>Coding Challenge                                            | Д                                  |              |                           |          |   |
|              | Wed Decem                 | ber 16, 2020 to Tue January 12, 2021                              |                                    |              |                           |          |   |

- Go to EVENT SEARCH→Type Careerfest in search bar.
   Click on OFIC Careerfest 2021→Look to the right and click REGISTER